## Liebe Erstsemester,

Da viele Fragen auftauchen bzgl. des Stundenplans, habe ich hier einmal alle Informationen zusammengefasst.

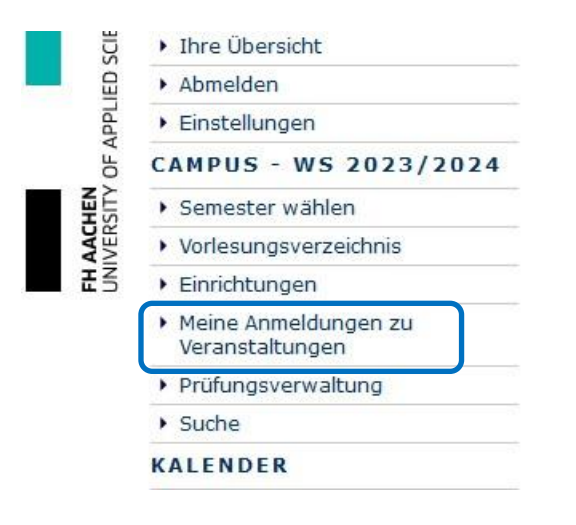

Anmeldezeit für den Stundenplan zwischen den 04.10.-06.10.2023.

Auf Campus Office (Link: <u>www.campusoffice.fh-aachen.de</u>) könnt ihr sehen welche Gruppen es gibt. Wichtig ist es einen Buchstaben (A; B; C...) auszuwählen. Diese Buchstaben-Wahl behaltet ihr bei allen Veranstaltungen des ersten Semesters bei. Nur so ist eine Kollision freie Stundenplan Erstellung möglich.

Wenn Ihr nun wisst in welcher Gruppe ihr zugeordnet seid, könnt ihr die Veranstaltung in euren Stundenplan ziehen. Dafür geht ihr zu dem Abschnitt Vorlesungsverzeichnis. Dort wählt ihr dann Bachelorstudiengänge aus. Nun erscheint eine Liste mit allen Bachelorstudiengängen der FH Aachen. Hier sucht ihr euren jeweiligen Studiengang aus. Achte dabei auch auf Vollzeit, Teilzeit und Dual.

| Ihre Übersicht                            |                                          |
|-------------------------------------------|------------------------------------------|
| <ul> <li>Abmelden</li> </ul>              | WS 2023/2024                             |
| <ul> <li>Einstellungen</li> </ul>         | <u>Bachelorstudiengänge</u>              |
| CAMPUS - WS 2023/2024                     | <u>Masterstudiengänge</u>                |
| Semester wählen                           | Vorlesungen für Schülerinnen und Schüler |
| <ul> <li>Vorlesungsverzeichnis</li> </ul> | Career Service                           |
| <ul> <li>Einrichtungen</li> </ul>         | Allgemeine Kompetenzen (RPO)             |
| <ul> <li>Meine Anmeldungen zu</li> </ul>  | Außerfachliche Lehrveranstaltungen       |
| Veranstaltungen                           | Fachtutoren                              |
| <ul> <li>Prüfungsverwaltung</li> </ul>    | SQSL-Projekt                             |
| • Suche                                   | Sprachenzentrum                          |
| KALENDER                                  |                                          |

Im Anschluss müsst ihr angeben in welcher PO (Prüfungsordnung) ihr seid. Da ihr das Studium in diesem Jahr beginnt, seit ihr in der Aktuellen Fassung. Also PO 2020

| Ihre Übersicht                                               | WS 2023/2024 > Bachelorstudiengänge > Maschinenbau Vollzeit (Aachen) (B.Eng.)   |
|--------------------------------------------------------------|---------------------------------------------------------------------------------|
| Abmelden                                                     | Link: https://www.fh-aachen.de/fachbereiche/maschinenbau-und-mechatronik/       |
| <ul> <li>Einstellungen</li> </ul>                            | E-Mail: cordes@fh-aachen.de                                                     |
| CAMPUS - WS 2023/2024                                        |                                                                                 |
| <ul> <li>Semester wählen</li> </ul>                          |                                                                                 |
| <ul> <li>Vorlesungsverzeichnis</li> </ul>                    | <u>Maschinenbau Vollzeit (Aachen) (B.Eng.)</u>                                  |
| <ul> <li>Einrichtungen</li> </ul>                            |                                                                                 |
| <ul> <li>Meine Anmeldungen zu<br/>Veranstaltungen</li> </ul> | PO 2018 (Studienbeginn ab WS 2018/19)                                           |
| <ul> <li>Prüfungsverwaltung</li> </ul>                       | PO 2012 (Studienbeginn ab WS 2012/13) und PO 2017 (Studienbeginn ab WS 2017/18) |
| Suche                                                        | <u>■ PO 2008 (Studienbeginn ab WS 2008/09)</u>                                  |
| KALENDER                                                     | Allgemeine Kompetenzen                                                          |
| <ul> <li>Stundenplan</li> </ul>                              | Zusatzangebot                                                                   |
|                                                              |                                                                                 |

Wenn Ihr dies gemacht habt, könnt ihr euer Semester Wählen. In eurem Fall ist es das erste

| · Einstellungen                                              | Veranstaltungen: 1 - 1 von 1 |  |  |
|--------------------------------------------------------------|------------------------------|--|--|
| CAMPUS - WS 2023/2024                                        |                              |  |  |
| <ul> <li>Semester wählen</li> </ul>                          |                              |  |  |
| <ul> <li>Vorlesungsverzeichnis</li> </ul>                    | Keine Veranstaltung gefunden |  |  |
| <ul> <li>Einrichtungen</li> </ul>                            | Unterbereiche                |  |  |
| <ul> <li>Meine Anmeldungen zu<br/>Veranstaltungen</li> </ul> | <u>1. Semester</u>           |  |  |
| <ul> <li>Prüfungsverwaltung</li> </ul>                       | <u>3. Semester</u>           |  |  |
| • Suche                                                      | 5. Semester                  |  |  |
| KALENDER                                                     | 7. Semester                  |  |  |
| <ul> <li>Stundenplan</li> </ul>                              | Wahlmodulkatalog             |  |  |
| <ul> <li>Tagesansicht</li> </ul>                             | Wahimodukatalog              |  |  |
| <ul> <li>Wochenansicht</li> </ul>                            |                              |  |  |

Nun erscheinen alle Veranstaltungen des Ersten Semesters. Ihr seht, dass bei vielen Veranstaltungen Euer Gruppen Buchstabe hinterlegt ist (1) und bei anderen nicht (2).

| Modulcode | Veranstaltungen <u>Titel (dt.)</u> |                                                                                            |                        | Kreditpunkte   | Modulbeauftragte                                                                                                    |
|-----------|------------------------------------|--------------------------------------------------------------------------------------------|------------------------|----------------|----------------------------------------------------------------------------------------------------|
| 8110418   | E LV ausblenden                    | Werkstoffkunde 1                                                                           |                        | 6              | Seidl                                                                                                    |
|           | LV-Nr.                             | Veraestationgstiter                                                                        | Dozent                 | Art (SWS)      | Termine                                                                                                    |
|           | 8110418                            | (WK 1).[V] Werkstoffkunde 1                                                                | Seidl                  | <u>VT</u> (4)  | Mo 12:15h - 13:45h Goe 01301<br>Mo 12:15h - 13:45h Goe 01206: Vorlesungsübertragung.<br>Mo 12:15h - 13:45h KMAC U1001<br>D 14:00h - 15:30h (2:5H) Goe 01301<br>D 14:00h - 15:30h (X:5H) Goe 01301<br>D 14:00h - 15:30h KMAC U1005                                                                             |
|           | 8110418                            | (WK 1) [Ü Gr A, B, D, I (MBB), Y, Z (BWI)]<br>Werkstoffkunde 1                             | Pfeiffer, Seidl        | <u>Ū</u> Ţ (1) | Mi 10:15h - 11:45h Goe 02207                                                                                                    |
|           | 8110418                            | (WK 1) [Ü Gr C, E, F. G, H (MBB), 7 (SFB), (3. Sem<br>Teilzeit und Dual)] Werkstoffkunde 1 | Pfeiffer, Seidl        | <u>ŪŢ</u> (1)  | Mo 10:15h - 11:45h Goe 00207                                                                                                    |
|           | 8110418                            | (WK 1) [Ü Gr ], K (MBB), O, P. Q, R (MEB)]<br>Werkstoffkunde 1                             | Pfeiffer, Seidl        | <u>Ū</u> Ţ (1) | Mo 14:00h - 15:30h Goe 02207: An der Tafel vorrechnen durch die Studierenden ist Voraussetzung.                                                                                                    |
|           | 8110418                            | (WK1).[P].Werkstoffkunde 1, Teilnahmewunsch<br>für höhere Semester                         | <u>Pfeiffer, Seidl</u> | <u>PT</u> (1)  | <pre><em>Für "höhere Semester" ab 2. Semester! Nicht für Erstsemester</em>Nachdem Sie sich hier in Campus eingetragen und damit Ihren Teilnahmewunsch verbindlich geäußert haben, werden Sie nach dem Ende des Zutellungsverfahrens für Erstsemesterstudierende einer Gruppe zugeteilt, sörten möglich.</pre> |
|           | 8110418                            | (WK1) [P Gr A (MBB)] Werkstoffkunde                                                        | Pfeiffer, Seidl        | <u>P</u> (1)   | Mi 08:15h - 09:45h (14 tgl.) Goe 00405                                                                                                    |
|           | 8110418                            | (WK1) P Gr B (MBB)] Werkstonkunde 1                                                        | Pfeiffer, Seidl        | <u>P</u> (1)   | Mi 08:15h - 09:45h (14 tgl.) Goe 00405                                                                                                    |
|           | 8110418                            | (WK1) (P.Gr C (MBB)] Werkstoffkunde 1                                                      | Pfeiffer, Seidl        | <u>P</u> (1)   | Do 15:35h - 17:05h (14 tgl.) Goe 00405                                                                                                    |
|           | 8110418                            | (WK1) [P Gr D (MBB)] Werkstoffkunde 1                                                      | Pfeiffer, Seidl        | <u>P</u> (1)   | Do 15:35h - 17:05h (14 tgl.) Goe 00405                                                                                                    |
|           | 8110418                            | (WK1) [P Gr E (MBB)] Werkstoffkunde 1                                                      | Pfeiffer, Seidl        | <u>P</u> (1)   | Fr 08:15h - 09:45h (14 tgl.) Goe 00405                                                                                                    |
|           | 8110418                            | (WK1) [P Gr G (MBB)] Werkstoffkunde 1                                                      | Pfeiffer, Seidl        | <u>P</u> (1)   | Mi 12:15h - 13:45h (14 tgl.) Goe 00405                                                                                                    |
|           | 8110418                            | (WK1) [P Gr H (MBB)] Werkstoffkunde 1                                                      | Pfeiffer, Seidl        | <u>P</u> (1)   | Mi 12:15h - 13:45h (14 tgl.) Goe 00405                                                                                                    |
|           | 8110418                            | (WK1) [P Gr I (MBB)] Werkstoffkunde 1                                                      | Pfeiffer, Seidl        | <u>P</u> (1)   | Fr 08:15h - 09:45h (14 tgl.) Goe 00405                                                                                                    |
|           | 8110418                            | (WK1) [P Gr J (MBB)] Werkstoffkunde 1                                                      | Pfeiffer, Seidl        | P(1)           | Mi 14:00h - 15:30h (14 tgl.) Goe 00405                                                                                                    |
|           | 8110418                            | (WK1) [P Gr K (MBB)] Werkstoffkunde 1                                                      | Pfeiffer, Seidl        | <u>P</u> (1)   | Mi 14:00h - 15:30h (14 tgl.) Goe 00405                                                                                                    |

Um diese Veranstaltung nun in euren Stundenplan zu ziehen, müsst ihr auf die jeweilige Veranstaltung gehen. Hier als Beispiel Gruppe A

Es sind verschiedene Informationen zu sehen. Zum einen der Titel der Veranstaltung, die Veranstaltungsart und die Lehrveranstaltungsnummer oder auch Modulnummer genannt. Darunter findet ihr einen Button "Zum Anmeldeverfahren". **Dies müsst ihr nicht tun. Für das erste Semester seid ihr bereits angemeldet.** 

| WS 2023/2024 > Bacheld                   | orstudiengäng <mark>e</mark> > <u>Maschinenbau</u> | Vollzeit (Aachen) (B.Eng.)                                       |                                    |
|------------------------------------------|----------------------------------------------------|------------------------------------------------------------------|------------------------------------|
| Titel                                    |                                                    |                                                                  |                                    |
| Deutsch                                  | (MA 1) [V] Mathematik 1                            | Englisch                                                         | (MA 1) [V] Mathematik 1            |
| Veranstaltungsart                        | Vorlesung (V)                                      | Lehrverans                                                       | staltungsnummer 8110120            |
| Zum Anmeldeverfahren                     |                                                    |                                                                  |                                    |
| Vorlesungsverzeichni                     | s                                                  |                                                                  |                                    |
| Maschinenbau Vollze                      | eit (Aachen) (B.Eng.)/PO 2020 (Str                 | udienbeginn ab WS 2020/21)/1. Seme                               | ester                              |
| Maschinenbau Teilze                      | eit (Aachen) (B.Eng.) ab WS2018/                   | 19/PO 2020 (Studienbeginn ab WS 20                               | 020/21)/1. Semester                |
| Mechatronik Vollzeit (                   | (B.Eng.)/PO 2020 (Studienbeginn                    | ab WS 2020/21)/1. Semester                                       |                                    |
| Mechatronik Teilzeit (                   | (B.Eng.) ab WS2018/19/PO 2020                      | (Studienbeginn ab WS 2020/21)/1. Se                              | mester                             |
| Mechatronik Dual (B.                     | Eng.) ab WS2018/19/PO 2020 (S                      | tudienbeginn ab WS 2020/21)/1. Sem                               | ester                              |
| Schienenfahrzeugter                      | chnik Vollzeit (B.Eng.)/PO 2020 (S                 | tudienbeginn ab WS 2020/21)/1. Sem                               | ester                              |
| Schienenfahrzeugter                      | <u>chnik Teilzeit (B.Eng.) ab WS2018</u>           | /19/PO 2020 (Studienbeginn ab WS 2                               | 020/21)/1. Semester                |
| Schienenfahrzeugter                      | chnik Dual (B.Eng.) ab WS2018/1                    | 9/PO 2020 (Studienbeginn ab WS 202                               | 20/21)/1. Semester                 |
| Wirtschaftsingenieur                     | wesen (B.Sc.)/PO 2020 (Studien)                    | beginn ab WS 2020/21)/1. Semester/c                              | hne Studienschwerpunkt             |
| <ul> <li>Wirtschaftsingenieur</li> </ul> | wesen (B.Sc.)/PO 2020 (Studien)                    | beginn ab WS 2020/21)/1. Semester/S                              | Schwerpunkt "Technischer Vertrieb" |
| Termine und Ort                          |                                                    |                                                                  |                                    |
| Regelmäßige Termine:                     |                                                    |                                                                  |                                    |
| ⊕ Do 10:15 - 11:30                       | (KMAC U1001)                                       | Beginn: 05.10.2023                                               | 3                                  |
| ☑ Do 12:15 - 13:30                       | (KMAC U1001)                                       | Beginn: 05.10.2023                                               | <u>v</u>                           |
|                                          |                                                    | √ Alle Termine der<br>Veranstaltung in den<br>Kalender eintragen |                                    |

Weiter unten findet ihr die Termine und Orte. Neben den Terminen steht der Raum der Veranstaltung. Goe steht für die Goethestraße und Hoh für die Hohenstaufenallee. Rechst ist nun ein grüner Hacken. Wenn ihr dort draufdrückt, werden die Termine in euren Kalender übertragen. Sollten mehrere Termine vorhanden sein könnt ihr auch auf den Button "Alle Termine der Veranstaltung in den Kalender eintragen" drücken. Dann erscheinen alle Termine in euren Kalender.

Den Stundenplan könnt ihr in dem Reiter Stundenplan einsehen.

| · Inre Obersicht                                             |       |                     |                              |          |                                         |         |
|--------------------------------------------------------------|-------|---------------------|------------------------------|----------|-----------------------------------------|---------|
| <ul> <li>Abmelden</li> </ul>                                 | Zeit  | Montag              | Dienstag                     | Mittwoch | Donnerstag                              | Freitag |
| <ul> <li>Einstellungen</li> </ul>                            | 8:00  |                     |                              |          |                                         |         |
| CAMPUS - WS 2023/2024                                        |       |                     |                              |          |                                         |         |
| <ul> <li>Semester wählen</li> </ul>                          | 9:00  |                     |                              |          |                                         |         |
| <ul> <li>Vorlesungsverzeichnis</li> </ul>                    |       |                     |                              |          |                                         |         |
| <ul> <li>Einrichtungen</li> </ul>                            | 10:00 |                     |                              |          | (MA 1) [V] Mathematik 1, KMAC II        |         |
| <ul> <li>Meine Anmeldungen zu<br/>Veranstaltungen</li> </ul> | 11:00 |                     |                              |          | 1001<br>10:15-11:30                     |         |
| <ul> <li>Prüfungsverwaltung</li> </ul>                       | 11.00 |                     |                              |          |                                         | -       |
| > Suche                                                      | 12:00 |                     |                              |          |                                         |         |
| KALENDER                                                     | 12.00 |                     |                              |          | (MA 1) [V] Mathematik 1, KMAC U<br>1001 |         |
| <ul> <li>Stundenplan</li> </ul>                              | 13:00 |                     |                              |          | 12:15-13:30                             |         |
| Wochenansicht                                                | 14:00 |                     |                              |          |                                         |         |
| Monatsansicht                                                | 14:00 |                     |                              |          |                                         |         |
| Terminliste                                                  | 15:00 |                     |                              |          |                                         |         |
| <ul> <li>Geburtstagsübersicht</li> </ul>                     | 15.00 |                     |                              |          |                                         |         |
| <ul> <li>Urlaubsliste</li> </ul>                             | 16:00 |                     |                              |          |                                         |         |
| AUFGABEN                                                     |       |                     |                              |          |                                         |         |
| <ul> <li>Alle Aufgaben</li> </ul>                            | 17:00 |                     |                              |          |                                         |         |
| ADRESSEN                                                     |       |                     |                              |          |                                         |         |
| Alle Adressen                                                | L     | 1                   |                              |          | 10                                      |         |
| E-MATL ZUGÄNGE                                               | Terr  | mine des WS 2023/20 | 24 in das iCal-Format export | ieren    |                                         |         |

Hier habt ihr auch die Möglichkeit alle Termine als iCal herunterzuladen und in eurem Smartphone zu speichern.

In den folgenden Semestern wird euch kein Stundenplan gestellt. Diesen müsst ihr selber erstellen. Dafür solltet ihr euch Informieren welche Arten von Veranstaltung gibt es in dem jeweiligen Modul.

Wenn Ihr euch dann selbst zu den einzelnen Veranstaltungen angemeldet habt werden die Termine gelb angezeigt. (Für Manche Veranstaltungen wie z.B. Vorlesung, kann sich nicht angemeldet werden)

## Hierzu ein Tipp:

Zuerst solltet ihr alle Vorlesungen in euren Stundenplan hinterlegen. Diese werden nur einmal

angeboten und können daher nicht variieren. Im Anschluss guckt ihr, welche Praktika und Übungstermine euch am besten passen. Dabei müsst ihr die Anmeldezeiten dieser Veranstaltung berücksichtigen. Auch ist die Anzahl der Personen begrenzt, also wer zuerst kommt malt zu erst

Solltet ihr noch Fragen zu dem Stundenplan im ersten oder folgenden Semester haben könnt ihr euch gerne an die Fachschaft wenden.